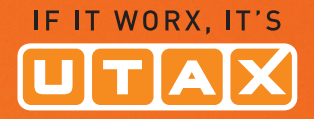

# **BEDIENUNGS-ANLEITUNG**

## DIGITALES © • • • MULTIFUNKTIONSSYSTEM

# P-3020 MFP/P-3025 MFP P-3520 MFP/P-3525 MFP

Kopieren/Drucken/Scannen/Faxen DIN A4

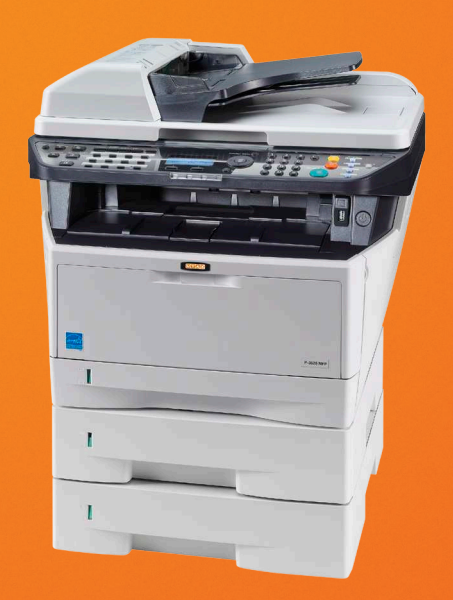

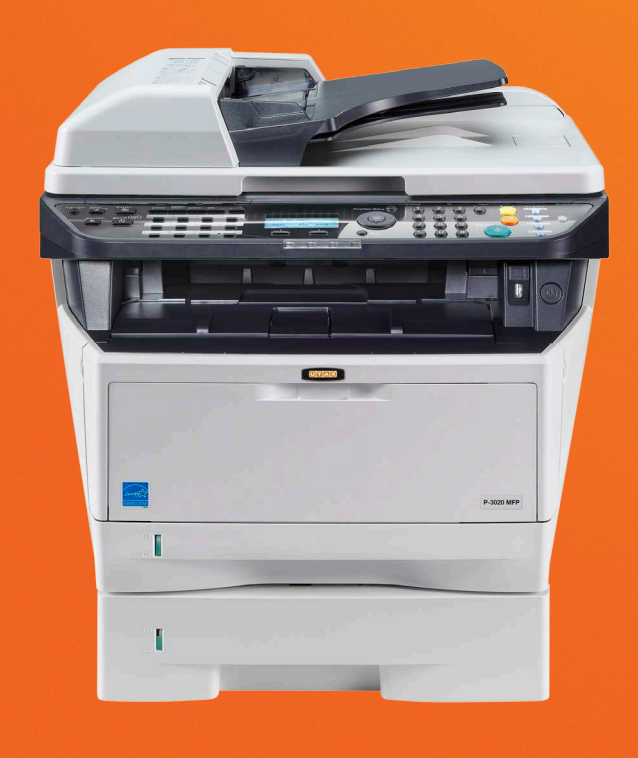

#### Schriftartenliste

Hier werden die Muster der Schriften ausgedruckt, die auf dem Gerät installiert sind.

|                 | nternal Scalable a | nd Bitma   | oped Fonts List  | PF               | RESCRIBE |
|-----------------|--------------------|------------|------------------|------------------|----------|
|                 | Font Name          | Scalable/B | itmap Password   | Selection [FSET] | Font ID  |
| 000000          |                    |            | 0 0001 1         |                  |          |
|                 |                    |            |                  |                  |          |
|                 |                    |            |                  |                  |          |
|                 |                    |            |                  |                  |          |
| Internal Scalab | le and Bitmapped   | Fonts Lis  | st P             | RESCRIBE         |          |
|                 |                    |            |                  |                  |          |
| Font Name       | Scalable/Bitmap    | Password   | Selection [FSET] | Font ID          |          |
|                 |                    | 0001       |                  | 0000             |          |
|                 |                    | 0001       | 000000000000     | 0000             |          |
|                 |                    |            |                  | 0000             |          |
|                 |                    |            |                  | 0000             |          |
|                 |                    |            |                  |                  |          |
|                 |                    | 0.001      | 000000000000     | 0000             |          |
|                 |                    |            |                  | 0000             |          |
|                 |                    |            |                  | 0000             |          |
|                 |                    | 0001       |                  | 0000             |          |
|                 |                    |            | 1.00             |                  |          |
|                 |                    | -          |                  |                  |          |
|                 |                    |            |                  |                  | ~        |
| <b>N</b>        |                    |            |                  |                  |          |

#### **Optionaler Netzwerkstatus**

Sie können Informationen über die installierte Netzwerk-Karte oder die WLAN-Karte abrufen.

Gehen Sie wie folgt vor, um Menüplan / Statusseite /Schriftartenliste /den optionalen Netzwerkstatus auszudrucken.

Syst Men./Zähler: 💠 🛛 01 Listendruck 02 Zähler **03** System/Netzwerk [Beenden] Listendruck: 🔶 OK 01 Bericht drucken 02 Adminber.-Einst. 03 Ergeb.ber.-Einst [Beenden] Bericht drucken: 🔶 OK 🖸 Menüplan **02** Statusseite **03** Schriftartenliste

[Beenden]

- In Syst Men./Z\"ahler dr\"ucken Sie die △ oder \(\nabla\) Taste, um [Listendruck] zu w\"ahlen.
- 2 Drücken Sie die **OK** Taste. Das Listendruck Menü erscheint.
- 3 Drücken Sie die △ oder ▽ Taste, um [Bericht drucken] zu wählen.
- 4 Drücken Sie die **OK** Taste. Das Bericht drucken Menü erscheint.
- Drücken Sie die △ oder ▽ Taste, um [Menüplan],
   [Statusseite], [Schriftartenliste] oder [Opt Netzw.status].

```
Ausdruck.
Sind Sie sicher?
→Statusseite
[ Ja ] [ Nein ]
```

**6** Drücken Sie die **OK** Taste. Eine Bestätigungsanzeige erscheint.

Das Bild links zeigt die Auswahl [Statusseite].

7 Drücken Sie [Ja] (die Linke Auswahl Taste). Der Ausdruck erfolgt. *Fertig.* wird angezeigt und die Anzeige wechselt wieder in das Menü Listedruck.

**HINWEIS:** Sollte eine Audrucksperre aktiv sein, erscheint *Druck- und Speicher-Funktionen sind nun begrenzt.* und der Druck wird abgebrochen.

### Servicesstatus-Seite

Hier werden mehr Detailinformationen ausgegeben als auf der Statusseite. Mitarbeiter des Kundendienstes drucken in der Regel die Servicestatus-Seite aus, wenn Wartungsarbeiten vorgenommen werden.

#### Netzwerkstatusseite

Hier prüfen Sie Informationen wie Netzwerkschnittstelle, Firmwareversion, Netzwerkadresse und Protokoll.

| Network                 | Status Pa | age |  |
|-------------------------|-----------|-----|--|
| MFP<br>Firmware Version |           |     |  |
|                         |           |     |  |
|                         |           |     |  |
|                         |           |     |  |

Gehen Sie wie folgt vor, um eine der Listen auszudrucken.

| Sys      | st Men./Zähler: 💠 📧                               |
|----------|---------------------------------------------------|
| 10       | Dokumentenbox                                     |
| 11       | Ziel bearbeiten                                   |
| 12       | Einstell/Wartung                                  |
|          | [Beenden]                                         |
|          |                                                   |
|          |                                                   |
| Eiı      | nstell/Wartung: 💠 🚥                               |
| 01       | Kopierhelligkeit                                  |
|          |                                                   |
| 02       | Send/Box Hellig.                                  |
| 02       | Send/Box Hellig.<br>Hintergrhelligk.              |
| 02<br>03 | Send/Box Hellig.<br>Hintergrhelligk.<br>[Beenden] |

- 1 In Syst Men./Zähler drücken Sie die △ oder ▽ Taste, um [Einstell/Wartung] zu wählen.
- 2 Drücken Sie die **OK** Taste. Das Menü Einstell/Wartung erscheint.